## Cadastro das Propostas do Conectar

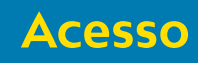

• Para realizar o cadastro das propostas do Conectar acesse o site:

http://conectar.educacao.go.gov.br/Cadastro/

No espaço de login e senha informe seu login e senha de rede (mesmo utilizado para acessar o SIAP).

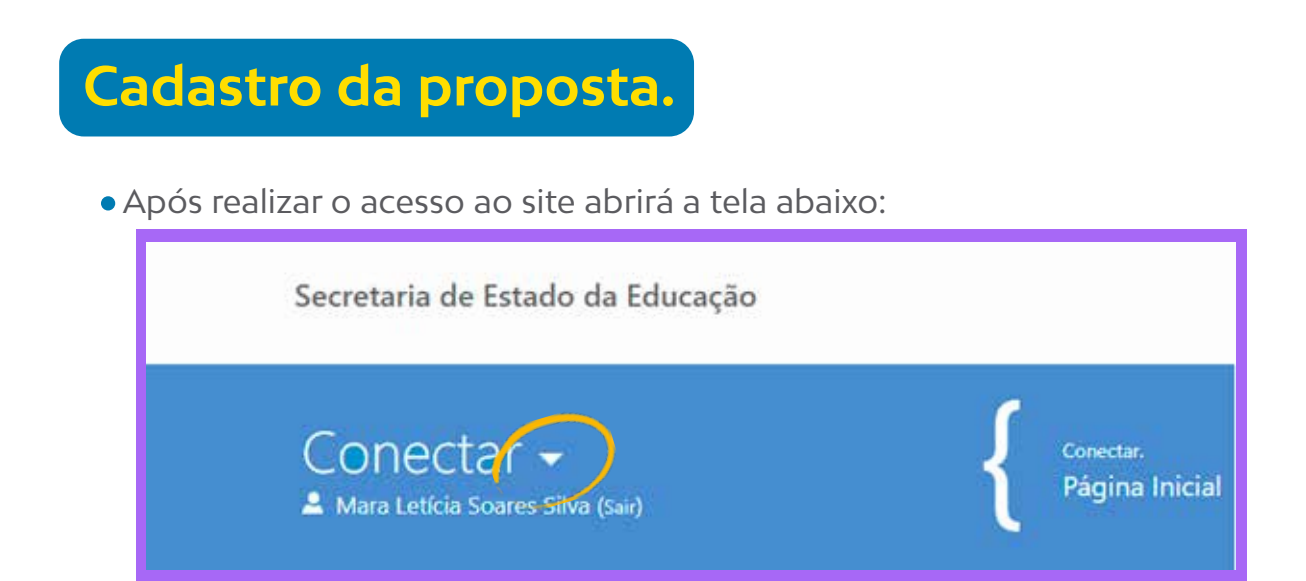

Clique na setinha ao lado da palavra Conectar;
 Em seguida em Configurações clique em Aquisição;

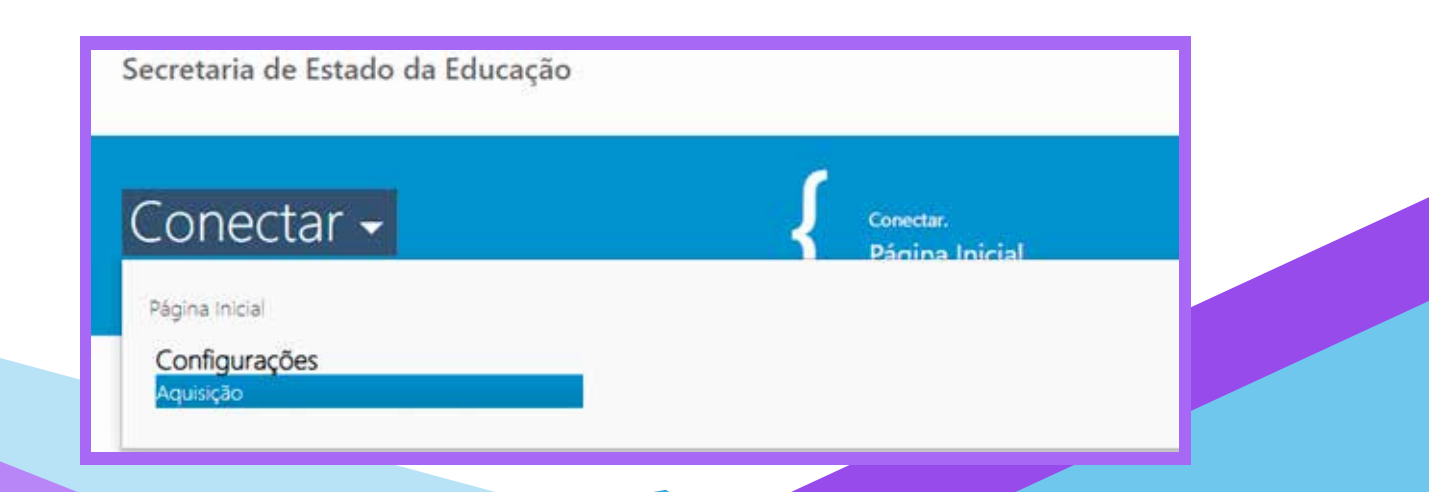

## Aquisição

| Onectar 👻<br>Mara Leticia Soares Silva (Sair) | A                | a funcionalidade possib<br>quisição | līta a inclusāti, alteração e exclu | do das Aquisições. |
|-----------------------------------------------|------------------|-------------------------------------|-------------------------------------|--------------------|
| Filtros                                       |                  |                                     |                                     |                    |
| Coordenação                                   |                  |                                     |                                     |                    |
| Todas                                         |                  | ×                                   |                                     |                    |
| Município                                     |                  |                                     |                                     |                    |
| Todos                                         |                  | <u>×</u>                            |                                     |                    |
| Escola                                        |                  |                                     |                                     |                    |
| Todas                                         |                  | 2                                   |                                     |                    |
| Limpar Limpar                                 |                  |                                     |                                     |                    |
|                                               | Resultado da lis | stagem                              |                                     |                    |
| Nº do processo licitatório                    | Escola           | Qtd. de alu                         | inos do maior turno                 | Status             |
| que em listar para realizar a pesquisa.       |                  |                                     |                                     |                    |
|                                               | Novo             | Editar                              | Visualizar                          | Excluin            |

• Ao clicar em Novo abrirá a tela abaixo:

|                                                             | The second second second second | para orçamento                       |
|-------------------------------------------------------------|---------------------------------|--------------------------------------|
| ovo                                                         | 416                             | 83.2                                 |
| ocidade máxima em mega que o<br>rcado da sua cidade oferece | Status                          | Vencendor                            |
|                                                             | Em Elaboração                   | ~                                    |
| térios para determinação do vencedor                        | Justificativ                    | va por número inadequado de proposta |

• O campo Nº do processo licitatório, Qtd de alunos do maior turno, Velocidade mínima em mega exigida e status são preenchidos automaticamente pelo sistema.

- Os campos abaixo devem ser preenchidos pela escola:
  - Velocidade máxima em mega que o mercado da sua cidade oferece
  - Justificativa por número inadequado de propostas Nesse campo a escola deve justificar, caso não haja na localidade número suficientes de operadoras para a prestação de serviços.

## Propost<u>as</u>

- A escola deve preencher todos os campos de cada proposta:
  - CPNJ do fornecedor;
  - Nome da Empresa;
  - Data da Proposta;
  - Validade da Proposta em Dias;
- Velocidade em Mega;
- Selecionar a Tecnologia;
- Valor Mensal;
- Taxa de Instalação.

|                       |                                 | Nome da Empri                       | esa              |                    |                                          |
|-----------------------|---------------------------------|-------------------------------------|------------------|--------------------|------------------------------------------|
| Data da Proposta      | Validade di<br>em Dias          | a Proposta<br>Ve                    | locidade em Mega | Tecnologia         |                                          |
| 121                   |                                 |                                     |                  | Selecione          | ~                                        |
| Valor Mensal          | Taxa de In                      | stalação                            |                  |                    |                                          |
|                       |                                 |                                     |                  |                    |                                          |
|                       |                                 |                                     |                  |                    |                                          |
| Excellent erapies 111 | and the second second second    | and the local set of the local set. |                  |                    |                                          |
| Escolher arquivo Ne   | enhum arquivo s                 | elecionado                          |                  |                    |                                          |
| Escolher arquivo Ne   | enhum arquivo s                 | elecionado                          |                  |                    | Adicionar Carico                         |
| Escolher arquivo Ne   | enhum arquivo s<br>Fornecedor I | elecionado<br>Nome da Empresa       | Data da Proposta | Velocidade em Mega | Adicionar Cano<br>Tecnologia Valor Mensi |
| Escolher arquivo Ne   | enhum arquivo s                 | elecionado                          |                  |                    |                                          |

- Em anexar arquivo a escola deve anexar a proposta da operadora.
- Clique em Adicionar para salvar o cadastro da proposta.
  Obs: A escola deve adicionar todas as propostas, uma por vez.

SEDUC

taria de Estado da Educação

• Para finalizar o cadastro das propostas, clique em Incluir.

superintendência de

Tecnologia